# Virtuelle Maschine -Dokumentation

CELINA EGGER, SARAH HOFER

BHAK SCHWAZ

# <u>Inhalt</u>

| Virtuelle Maschine                          |
|---------------------------------------------|
| Proxmox VE Login:                           |
| Fileserver:                                 |
| Fileserver Theoriefragen:                   |
| Netzwerkadapter kontrollieren:7             |
| Benutzer erstellen:                         |
| VMC-Client:                                 |
| Remote Desktop:                             |
| Ordnerberechtigungen überprüfen:            |
| Benutzer ändern:                            |
| Netzwerkordner zuordnen:                    |
| Server/ Webserver:                          |
| Firewall:                                   |
| DNS-Dienst einrichten                       |
| DNS eintragen & 2 versch. Seiten erstellen: |
| WEB-Anwendung                               |

# Virtuelle Maschine

#### Gruppe 6

Celina: <a href="mailto:celina.egger@hak-schwaz.at">celina.egger@hak-schwaz.at</a>

Sarah H.: <u>sarah.hofer@hak-schwaz.at</u>

https://172.16.100.13:8006

#### Hardware-Entscheidung:

#### Anforderungen:

- ✓ benötigen Server für circa zehn Mitarbeiter/innen
- ✓ Verwendungszeitraum circa sieben Jahre
- ✓ Dateien zentral speichern können
- ✓ Mitarbeiter von anderer Abteilung soll sich auch anmelden können
- ✓ Effizienteres Arbeiten
- ✓ Intranet
- ✓ Backup
- ✓ Fernzugriff
- ✓ Mit Drucker verbinden können
- ✓ Redundante Netzteile
- ✓ Raid-System (Raid 5 oder Raid 1)
- ✓ Fünf Terabyte Speicher
- ✓ Cloud oder externe Festplatte
- ✓ Gebrauchter Server oder nicht
- ✓ Welcher Raum (wie muss er aussehen)
- ✓ Serverschrank (Höhe des Schrankes...) Serverplatz kann auch gemietet werden!
- ✓ Welcher Raum?
- ✓ Stromkosten

| Watt | Kw  | stunden | kwh  | preis/kwh | preis |
|------|-----|---------|------|-----------|-------|
| 300  | 0,3 | 8760    | 2628 | 0,3       | 788,4 |
|      |     |         |      |           |       |

#### Virtualisierungsoberfläche:

- Typ 1 Hypervisor
- Typ 2 Hypervisor (schlechtere Leistung)
- Vorgabe: Typ 1 Hypervisor: Proxmox (Version 7.4-1)

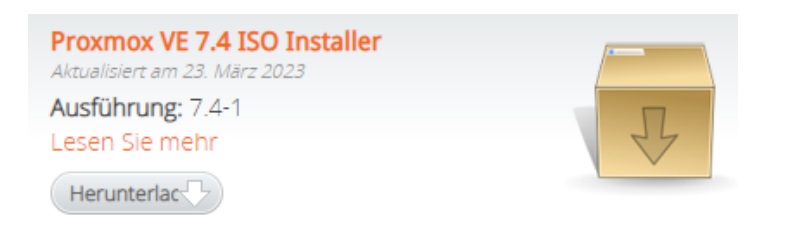

• **RUFUS (USB-**Stick einstecken, IMAGE auswählen, C; Benutzer; Downloads

| Rufus 3.22.2009 (Portable)                                    |               | _       |           | ×      |
|---------------------------------------------------------------|---------------|---------|-----------|--------|
| Laufwerkseigenschaften                                        |               |         |           |        |
| Laufwerk                                                      |               |         |           |        |
| NO LABEL (D:) [128 GB]                                        |               |         |           | $\sim$ |
| Startart                                                      |               |         |           |        |
| proxmox-ve_7.4-1.iso                                          | $\sim$        | $\odot$ | AUSWAH    | IL     |
| Partitionsschema                                              | Zielsystem    |         |           |        |
| MBR                                                           | BIOS (bzw. U  | EFI-CSN | /1)       | ~ ?    |
| <ul> <li>Erweiterte Laufwerkseigenschaften einbler</li> </ul> | iden          |         |           |        |
| Formationungcoinstallung                                      | 00            |         |           |        |
| Formatierungseinstenung                                       | en —          |         |           |        |
| 128 GB                                                        |               |         |           |        |
| Dateisystem                                                   | Größe der Zu  | ordnun  | aseinheit |        |
| Large FAT32 (Standard)                                        | 32 Kilobyte ( | Standar | d)        | $\sim$ |
| <ul> <li>Erweiterte Formatierungsoptionen einblen</li> </ul>  | den           |         |           |        |
| Ctatus                                                        |               |         |           |        |
| Status —                                                      |               |         |           |        |
| FERTIG                                                        | i             |         |           |        |
|                                                               |               |         |           |        |
| S () ≇ III                                                    | START         |         | SCHLIESS  | EN     |
|                                                               |               |         |           |        |
| Verwende Image: proxmox-ve_7.4-1.iso                          |               |         |           |        |

- USB rausziehen und direkt am Gerät USB-Stick anstecken
- Bootmanager
- F9 -> starten- > USB auswählen
- Installieren und Enter
- Rechts unten alles akzeptieren
- Unten Mitte auswählen, next rechts drücken
- Country: Austria
- Confirm
- E-Mail irgendwelche
- Hostname:
- 172.17.100.1 -> IP-Adresse
- Gateway: 172.17.1.1

- Next
- Summary -> weiterklicken
- Webbrowser eintippen-> 172.17.100.1
- 10.0.7.36:8006

# Proxmox VE Login:

| Proxmox \  | /E Login                         |       |
|------------|----------------------------------|-------|
| User name: | gruppe6                          |       |
| Password:  | ••••••                           |       |
| Realm:     | Proxmox VE authentication server | ~     |
| Language:  | English                          | ~     |
|            | Save User name: 🗌                | Login |

PW: gruppe6

#### Maschine: 5.2 Version wählen

| Edit: Machine     | $\otimes$                                                                              |  |
|-------------------|----------------------------------------------------------------------------------------|--|
| Machine:          | Default (i440fx) ~                                                                     |  |
| Version:<br>Note: | 5.2<br>Machine version change may affect hardware layout and settings in the guest OS. |  |
|                   | Advanced OK Reset                                                                      |  |

#### SCSI Controller umstellen:

| Edit: SCSI Controller Type |                      |      |
|----------------------------|----------------------|------|
| Туре:                      | Default (LSI 53C895A | ) ~  |
|                            | OK R                 | eset |

| Summary                      | Add $\lor$ Remove Edit | Disk Action V                                                                                              |
|------------------------------|------------------------|----------------------------------------------------------------------------------------------------|
| >_ Console                   | m Memory               | 3.91 GiB                                                                                                   |
| Hardware                     | Processors             | 3 (1 sockets, 3 cores) [numa=1]                                                                            |
| Cloud-Init                   | BIOS                   | Default (SeaBIOS)                                                                                          |
| Options                      | 🖵 Display              | Default                                                                                                    |
| Task History                 | 😋 Machine              | pc-i440fx-5.2                                                                                              |
| - Marilar                    | SCSI Controller        | Default (LSI 53C895A)                                                                                      |
| <ul> <li>Wionitor</li> </ul> | 🕀 Hard Disk (ide0)     | local-lvm:vm-206-disk-0,cache=writethrough,size=100G,ssd=1                                                 |
| 🖺 Backup                     | O CD/DVD Drive (ide2)  | local:iso/SW_DVD9_Win_Server_STD_CORE_2019_64Bit_German_DC_STD_MLF_X21-96583.ISO,media=cdrom,size=4779696K |
| 13 Replication               |                        | e1000=96:FE:52:B6:11:96,bridge=vmbr0,firewall=1                                                            |

- ✓ Rechts oben auf Start klicken
- ✓ Windowsserver Version: nicht Datacenter Version
- ✓ Windows Setup: (Windows Server 2019 Standard) Desktopdarstellung muss dabeistehen
- ✓ Weiter
- ✓ Installationsart auswählen: Benutzerdefiniert
- ✓ Weiter
- ✓ Benutzername: Administrator
- ✓ Passwort: \_gruppe6\_

Mindestvoraussetzungen Passwort: Sonderzeichen, nicht leicht erratbar, Groß- und Kleinbuchstaben...

Server meistens exponiert (öffentlich eingehbar)

Art und Weise der Dienste (normaler PC hat Webbrowser, Druckerverbindung)

Server sehr viele, wichtige Daten und sehr viele PWs gespeichert, deshalb besondere Absicherung

Normaler Client kann gehackt werden, Zugriff auf gewisse Daten. Sobald Server gehackt wird hat Hacker Zugriff auf alles.

Speicherung: Passwortmanager (speichert alle PWs + Benutzernamen)

### Fileserver:

Benutzer anlegen Lehrer: kann lesen und schreiben Schüler: nur schreiben Angabe Laufwerk

# Fileserver Theoriefragen:

Frage: Was macht ein Fileserver?

Antwort: Fileserver bieten Nutzern einen zentralen Speicherort für Dateien auf den eigenen Datenträgern, der für alle zugelassenen Clients verfügbar ist.

Frage: Wie viele Ressourcen benötigt ein Fileserver?

Antwort:

- Lese- und Schreibzugriffe: 4 8 GB RAM Arbeitsspeicher
- leistungsintensive Aufgaben (Virtualisierung): mehr als 8 GB RAM Arbeitsspeicher

Frage: Wie kannst du auf Windows Server 2019 einen Fileserver installieren bzw. aktivieren?

#### Antwort:

- 1. Server-Manager öffnen -> Rollen und Features hinzufügen. Vorbemerkungen -> weiter
- 2. Installationstyp auswählen -> Option Rollenbasierte oder feature basierte Installation auswählen, -> weiter
- 3. Vergewissern, dass unter Zielserver auswählen richtiger Server ausgewählt ist, dann weiter
- 4. Serverrollen auswählen- im Bereich Rollen soll Rolle Datei- und Speicherdienste installiert sein, Pfeil links neben Rollennamen, um Auswahl zu erweitern, dann Pfeil links neben Dateiund iSCSI-Dienste
- 5. Kontrollkästchen Dateiserver/BranchChache für Netzwerkdateien aktivieren/Datenduplizierung aktivieren, weiter
- 6. Features auswählen, weiter
- Auswahl unter Installationsauswahl bestätigen, dann auf installieren klicken.
   Installationsfortschritt wird angezeigt. Wenn Installation abgeschlossen ist -> schließen.

Frage: Wie kannst du festlegen, wer Zugriff auf welche Freigabe hat?

Antwort: Rechtsklick, Zugriff gewähren auf, bestimmte Person auswählen

**Frage:** Wie kann ein Windows 10 PC auf diese Freigaben zugreifen? Vergleiche dazu auch die Laufwerke W, Z im Schul-Netzwerk.

Antwort: Wer eine Freigabe auf einem Windows-PC erstellt, sollte diese **über ein separates** Benutzerkonto anbinden. Dann lässt sie sich von einem anderen Rechner nur mit diesen Anmeldeinformationen erreichen. Neben dem passenden Netzwerkprofil müssen Sie in Windows für eine erfolgreiche Dateifreigabe auch die entsprechenden Nutzerrechte einstellen.

W: jeder kann zugreifen

Z: nur ich selbst kann zugreifen

# Netzwerkadapter kontrollieren:

- Rechtsklick auf Windowssymbol  $\rightarrow$  Netzwerkverbindung  $\rightarrow$  Adapteroption ändern
- Rechtsklick auf Windowssymbol → Geräte-Manager → Netzwerkadapter → rechtsklick →
   Gerät deinstallieren → Register Aktion → nach geänderter Hardware suchen → danach auf "JA" klicken

### Benutzer erstellen:

- Einstellungen öffnen  $\rightarrow$  Konten  $\rightarrow$  PC neuen Benutzer hinzufügen  $\rightarrow$  Benutzer  $\rightarrow$  "weitere Aktion" anklicken  $\rightarrow$  neuer Benutzer  $\rightarrow$  Lehrer-PW: \_schule123\_ Schüler-PW: Schultag24\_

| Benutzername: Lehrer  | Benutzername: Schüler |
|-----------------------|-----------------------|
| Passwort: _schule123_ | Passwort: Schultag24_ |

| Neuer Benutzer         |         |                           | ?            | ×    | Neuer Benutzer         |        |                                   | ?     | ×    |
|------------------------|---------|---------------------------|--------------|------|------------------------|--------|-----------------------------------|-------|------|
| Benutzemame:           | Lehn    | er                        |              |      | Benutzemame:           | Schü   | ler                               |       |      |
| Vollständiger<br>Name: | Lehn    | er                        |              |      | Vollständiger<br>Name: | Schü   | iler                              |       |      |
| Beschreibung:          |         |                           |              |      | Beschreibung:          |        |                                   |       |      |
| Kennwort:              |         | •••••                     |              |      | Kennwort:              |        | •••••                             |       |      |
| Kennwort bestätig      | gen:    | •••••                     |              |      | Kennwort bestätige     | en:    | ••••••                            |       |      |
| Benutzer muss          | s Kenn  | wort bei der nächsten Anm | eldung ändem |      | Benutzer muss          | Kenn   | wort bei der nächsten Anmeldung a | indem |      |
| Benutzer kann          | Kenn    | wort nicht ändern         |              |      | Benutzer kann          | Kenn   | wort nicht ändern                 |       |      |
| Kennwort läuft         | nie at  | 6                         |              |      | Kennwort läuft r       | nie ab | )                                 |       |      |
| Konto ist deak         | tiviert |                           |              |      | Konto ist deakti       | viert  |                                   |       |      |
| Hife                   |         | Ente                      | llen Schlie  | eßen | Hilfe                  |        | Erstellen                         | Schli | eßen |

- Ordner erstellen  $\rightarrow$  "Angabe" nennen  $\rightarrow$ 

#### a Netzwerkzugriff

#### Personen für die Freigabe auswählen

Geben Sie einen Namen ein, und klicken Sie dann auf "Hinzufügen", oder klicken Sie auf den Pfeil, um nach Personen zu suchen.

|                 | ✓ Hinzufügen       |
|-----------------|--------------------|
| Name            | Berechtigungsebene |
| Administrator   | Lesen/Schreiben 💌  |
| Administratoren | Besitzer           |
| A Jeder         | Lesen 🔻            |
|                 |                    |

 Angabe-Ordner → Eigenschaften öffnen → Sicherheit → Schüler & Lehrer hinzufügen (Schüler darf nur lesen, Lehrer auch schreiben)  Abgabe-Ordner → Eigenschaften öffnen → Sicherheit → Schüler & Lehrer hinzufügen (Schüler darf lesen & schreiben, Lehrer nur lesen)

| Berechtigungen für "Abgab                                                                                    | e"                                         |                         | × |
|----------------------------------------------------------------------------------------------------|--------------------------------------------|-------------------------|---|
| icherheit                                                                                                    |                                            |                         |   |
| Objektname: C:\Abgabe                                                                                        |                                            |                         |   |
| Grannen, oder Benutzemamen:                                                                                  |                                            |                         |   |
| Gruppen-oder benutzernahlen.                                                                                 |                                            |                         | _ |
| Lehrer (WIN-01LKI7H5RT)                                                                                      | (\Lehrer)                                  |                         | • |
| Administrator (WIN-OTLKT/<br>Administratoren (WIN-OTLKT/                                                     | H5RTK\Administrato                         | atoren)                 | 1 |
| Schüler (WIN-01LKI7H5R1                                                                                      | TK\Schüler)                                |                         |   |
|                                                                                                    |                                            |                         |   |
| <                                                                                                    |                                            | >                       | 1 |
| <                                                                                                    | Hinzufügen                                 | ><br>Entfemen           | · |
| <<br>Berechtigungen für "Schüler"                                                                            | Hinzufügen<br>Zulassen                     | Entfernen<br>Verweigern | / |
| <<br>Berechtigungen für "Schüler"<br>Lesen, Ausführen                                                        | Hinzufügen<br>Zulassen                     | Entfernen<br>Verweigem  |   |
| <<br>Berechtigungen für "Schüler"<br>Lesen, Ausführen<br>Ordnerinhalt anzeigen                               | Hinzufügen<br>Zulassen                     | Entfermen<br>Verweigem  |   |
| <<br>Berechtigungen für "Schüler"<br>Lesen, Ausführen<br>Ordnerinhalt anzeigen<br>Lesen                      | Hinzufügen<br>Zulassen<br>V                | Entfemen<br>Verweigem   |   |
| <<br>Berechtigungen für "Schüler"<br>Lesen, Ausführen<br>Ordnerinhalt anzeigen<br>Lesen<br>Schreiben         | Hinzufügen<br>Zulassen<br>V<br>V<br>V      | Entfemen<br>Verweigem   | ~ |
| Berechtigungen für "Schüler" Lesen, Ausführen Ordnerinhalt anzeigen Lesen Schreiben Spezielle Berechtigungen | Hinzufügen<br>Zulassen<br>V<br>V<br>V<br>V | Entfemen<br>Verweigem   |   |

# VMC-Client:

| Vorteile                             | Nachteile                              |
|--------------------------------------|----------------------------------------|
| Mehrere können gleichzeitig arbeiten | Ruckelt                                |
| Open-source                          | Langsamer                              |
|                                      | Viele Menschen können darauf zugreifen |

#### 2. Variante → Fernwartungs-Tools (TeamViewer ist Marktführer)

| Vorteile | Nachteile                              |  |
|----------|----------------------------------------|--|
|          | Ruckelt                                |  |
|          | Langsamer                              |  |
|          | Viele Menschen können darauf zugreifen |  |

### Remote Desktop:

| Vorteile                      | Nachteile                                 |
|-------------------------------|-------------------------------------------|
| jeder PC hat dies schon drauf | An eine Firma gebunden                    |
| für Windows optimiert         | Immer nur eine Person kann daran arbeiten |
| funktioniert schnell          |                                           |
| ist kostenlos                 |                                           |

 Server Manager → lokaler Server → Remotedesktop (momentan deaktiviert) → "Remoteverbindung mit diesem Computer zulassen" → OK

| Computern                 | WIN-O1LKI7H5RTK                                    |
|---------------------------|----------------------------------------------------|
| Arbeitsgruppe             | WORKGROUP                                          |
| Windows Defender Firewall | Privat: Ein                                        |
| Remoteverwaltung          | Aktiviert                                          |
| Remotedesktop             | Deaktiviert                                        |
| NIC-Teamvorgang           | Deaktiviert                                        |
| Ethernet                  | IPv4-Adresse wird über DHCP zugewiesen, IPv6-fähig |
|                           |                                                    |
| Betriebssystemversion     | Microsoft Windows Server 2019 Standard             |
| Hardwareinformationen     | QEMU Standard PC (i440FX + PIIX, 1996)             |

- Auf normalen PC wechseln  $\rightarrow$  Remotedesktop  $\rightarrow$  IP-Adresse eingeben  $\rightarrow$  mit Administrator anmelden  $\rightarrow$  PW von virtueller Maschine verwenden  $\rightarrow$  JA

| Papierkorb                                                                                                    | Nemotedesktopverbindung — 🗆 🛇                                                                                                    |
|----------------------------------------------------------------------------------------------------|----------------------------------------------------------------------------------------------------|
|                                                                                                    | Remotedesktop<br>Verbindung                                                                                                    |
| Con Administrator: Eingabeaufforderung                                                                                                    |                                                                                                    |
| Microsoft Windows [Version 10.0.17763.107]<br>(c) 2018 Microsoft Corporation. Alle Rechte vorbehalten.                                                                                                 | Computer: 172.16.100.59                                                                                                    |
| C:\Users\Administrator>ipconfig                                                                                                    | Bennutzemanne: wicht angegeben<br>Beim Herstellen der Verbindung werden Sie zum Eingeben von<br>Anmeldeinformationen aufgefordert. |
| Windows-IP-Konfiguration                                                                                                    |                                                                                                    |
|                                                                                                    | Optionen einblenden     Verbinden     Hilfe                                                                                        |
| Ethernet-Adapter Ethernet:                                                                                                    |                                                                                                    |
| Verbindungsspezifisches DNS-Suffix: hak-schwaz.local<br>Verbindungslokale IPv6-Adresse .: fe80::dd49:3c48:f722<br>IPv4-Adresse 172.16.100.59<br>Subnetzmaske 255.255.0.0<br>Standardgateway 172.16.1.2 | 2:9a80%6                                                                                                    |
| C:\Users\Administrator>                                                                                                    |                                                                                                    |
|                                                                                                    |                                                                                                    |
|                                                                                                    |                                                                                                    |

- Datentransfer: mit STRG+C kopieren, dann bei virtueller Maschine mit STRG+V einfügen
- **Drucker einstellen im Vorhinein**: Remotedesktop  $\rightarrow$  Optionen einblenden

# Ordnerberechtigungen überprüfen:

 Am normalen PC Explorer öffnen → in Leiste oben <u>\\172.16.100.59</u> eingeben → mit Schüler oder Lehrer Account anmelden

| Windows-Sicherheit                                               | ×                                                     |  |  |
|------------------------------------------------------------------|-------------------------------------------------------|--|--|
| Netzwerkanmeldeinformationen eingeben                            |                                                       |  |  |
| Geben Sie Ihre Anmeldeinformat<br>mit folgendem Netzwerk herzust | ionen ein, um eine Verbindung<br>ellen: 172.16.100.59 |  |  |
| Schüler                                                          | ×                                                     |  |  |
| Kennwort                                                         |                                                       |  |  |
| Domäne: HAK-SCHWAZ                                               |                                                       |  |  |
| Anmeldedaten speichern                                           |                                                       |  |  |
| Der Benutzername bzw. das Keni                                   | nwort ist falsch.                                     |  |  |
| ОК                                                               | Abbrechen                                             |  |  |
|                                                                  |                                                       |  |  |

### Benutzer ändern:

Dieser PC → Computer → Netzlaufwerk verbinden → IP-Adresse eingeben & anmelden →
 Anmelden entweder Schüler, Lehrer oder Admin

# Netzwerkordner zuordnen:

|   |                            |                                                                                                    | × |  |
|---|----------------------------|----------------------------------------------------------------------------------------------------|---|--|
| ÷ | 🍕 Netzlauf                 | werk verbinden                                                                                       |   |  |
|   | Welcher I                  | Netzwerkordner soll zugeordnet werden?                                                               |   |  |
|   | Bestimmen<br>hergestellt v | Sie den Laufwerkbuchstaben für die Verbindung und den Ordner, mit dem die Verbindung<br>verden soll: |   |  |
|   | Laufwerk:                  | Y: ~                                                                                                 |   |  |
|   | <u>O</u> rdner:            | <u>\\172.16.100.59</u> ∨ <u>D</u> urchsuchen                                                         |   |  |
|   |                            | Beispiel: \\Server\Freigabe                                                                          |   |  |
|   |                            | Verbindung bei <u>A</u> nmeldung wiederherstellen                                                    |   |  |
|   |                            | Verbindung mit anderen An <u>m</u> eldeinformationen herstellen                                      |   |  |
|   |                            | Verbindung mit einer Website herstellen, auf der Sie Dokumente und Bilder speichern<br>können        |   |  |
|   |                            |                                                                                                    |   |  |
|   |                            |                                                                                                    |   |  |
|   |                            |                                                                                                    |   |  |
|   |                            | <u>F</u> ertig stellen Abbrechen                                                                     |   |  |

### Server/ Webserver:

- Dienst ist ein Programm das irgendwas bereitstellt
- Physikalischer oder virtueller Server kann mehrere Dienste haben

#### Fileserver:

- Bedient den Client mit Dateien

#### Webserver:

- Apache
- Stellt Webseiten bereit
- NGINX  $\rightarrow$  opensource
- IIS (Internet Information Services → Microsoft)

#### Aufgabe 10.05.2023:

- Recherchiere IIS-Server aufsetzen
- "Hallo "Welt" Website erstellen
- Tipp: Server Manager

#### Ablauf:

• Server Manager öffnen → Server-Manager Dashboard → Verwalten → Rollen & Features hinzufügen

| €∋- Server-M                                                         | lanager • Dashboard                                                                                                    | 🔹 🕃   🧗 Verwalten Tools Ansicht Hilfe                                                 |
|----------------------------------------------------------------------|----------------------------------------------------------------------------------------------------|---------------------------------------------------------------------------------------|
| III Dashboard                                                        | WILLKOMMEN BEI SERVER. MANAGER                                                                                                    |                                                                                       |
| I Lokaler Server<br>III Alle Server<br>IIII Datei /Speicherdienste ▷ | Diesen lokalen Server konfigurieren      Rollen und Features hinzulügen      Nettere zu verwattende Server hinzulügen     Sorvergruppe erstellen                                                                                                    |                                                                                       |
|                                                                      | S Diesen Server mit Cloud-Diensten verbinden Weten Wetensten                                                                                                    | Australiersters                                                                       |
|                                                                      | Nation und Gerregrouppen<br>Noter 1   Server respectant 1     I     I     I       Image: Data /<br>Specificatification     1     I     Lokafer Server     1       Image: Data /<br>Specificatification     1     I     Lokafer Server     1       Image: Data /<br>Specificatification     1     Image: Data /<br>Oversite     Image: Data /<br>Developer     Image: Data /<br>Developer     1       Detaile<br>Lesting<br>B7A-bigetinise     Image: Data /<br>Developer     Developer     Developer |                                                                                       |
|                                                                      | _                                                                                                    | Windows aktivieren<br>Westelet Se zu die Einterburges um Windows zu atteieren.<br>120 |

• Installationstyp  $\rightarrow$  Rollenbasierte oder featurebasierte Installation  $\rightarrow$  "Weiter"

| Assistent zum Hinzufügen vor     | n Rollen und Features X                                                                                                    |
|----------------------------------|----------------------------------------------------------------------------------------------------|
| /orbemerkunger                   | ZIELSERVER<br>WIN-OTLKI7HSRTK                                                                                                    |
| Vorbereitung<br>Installationstvo | Dieser Assistent unterstützt Sie beim Installieren von Rollen, Rollendiensten oder Features. Sie<br>bestimmen anhand der Anforderungen Ihrer Organisation, z. B. Freigabe von Dokumenten oder Hosten<br>einer Website welche Rollen. Rollendienste oder Feature: installiert werden sollen. |
| Serverauswahl<br>Serverrollen    | Gehen Sie zum Enfernen zum Enfernen von Bollen und Features wei folgt von:<br>Starten Sie den Sieten zum Enfernen zum Bollen und Features wei folgt von:                                                                                                    |
|                                  | Stellen Sie seicher, dass die folgenden Aufgaben abgeschlossen wurden, bevor Sie den Vorgang<br>fortsetzen:                                                                                                    |
|                                  | <ul> <li>Das Administratorkonto hat ein sicheres Kennwort.</li> <li>Die Netzwerkeinstellungen (z. B. statische IP-Adressen) sind konfiguriert.</li> <li>Die neuesten Sicherheitsupdates von Windows Update sind installiert.</li> </ul>                                                     |
|                                  | Wenn Sie überprüfen müssen, ob eine der vorhergehenden Voraussetzungen erfüllt wurde, schließen Sie<br>den Assistenten, führen Sie die Schritte aus, und führen Sie den Assistenten dann erneut aus.                                                                                        |
|                                  | Klicken Sie auf "Weiter", um den Vorgang fortzusetzen.                                                                                                    |
|                                  |                                                                                                    |
|                                  | Diese Seite standardmäßig überspringen                                                                                                    |
|                                  | < Zurück Weiter > Installieren Abbrechen                                                                                                    |

• Server auswählen  $\rightarrow$  "Weiter"  $\rightarrow$  Rolle Web Server (IIS) aktivieren  $\rightarrow$  Features hinzufügen

| <ul> <li>Einen Server aus o</li> <li>Virtuelle Festplatt</li> </ul>                                                           | lem Serverpool auswählen<br>e auswählen                                                                                                    |                                      |                                                                                                    |
|----------------------------------------------------------------------------------------------------|----------------------------------------------------------------------------------------------------|--------------------------------------|----------------------------------------------------------------------------------------------------|
| Serverpool                                                                                                    |                                                                                                    |                                      |                                                                                                    |
| Filter:                                                                                                    |                                                                                                    |                                      |                                                                                                    |
| Name                                                                                                    | IP-Adresse Betriebssystem                                                                                                    |                                      |                                                                                                    |
| WIN-O1LKI7H5RTK                                                                                                    | 172.16.100.59 Microsoft Windows Server 2019 Sta                                                                                                    | andar                                | rd                                                                                                    |
|                                                                                                    |                                                                                                    |                                      |                                                                                                    |
|                                                                                                    |                                                                                                    |                                      |                                                                                                    |
| 1 Computer gefunder                                                                                                    | 1                                                                                                    |                                      |                                                                                                    |
| Accistent zum Hinzufüge                                                                                                    | n von Rollen und Festurer                                                                                                    |                                      |                                                                                                    |
|                                                                                                    |                                                                                                    |                                      |                                                                                                    |
|                                                                                                    |                                                                                                    |                                      |                                                                                                    |
| Serverrollen a                                                                                                    | US 🚡 Assistent zum Hinzufügen von Rollen und Features                                                                                                    | ×                                    | ZIELSERV<br>WIN-O1LKI7H5R                                                                                                    |
| Serverrollen a                                                                                                    | US Assistent zum Hinzufügen von Rollen und Features                                                                                                    | ×                                    | ZIELSERV<br>WIN-O1LKI7HSR<br>stalliert werden soll.                                                                                                    |
| Serverrollen a                                                                                                    | US Assistent zum Hinzufügen von Rollen und Features<br>Sollen für Webserver (IIS) erforderliche Features<br>hinzugefügt werden?                                                                                                    | X<br>n                               | ZIELSERV<br>WIN-O1LKI7H5R<br>Istalliert werden soll.                                                                                                    |
| Serverrollen a<br>Vorbereitung<br>Installationstyp<br>Serverauswahl<br>Serverrollen                                           | US Assistent zum Hinzufügen von Rollen und Features<br>Sollen für Webserver (IIS) erforderliche Features<br>hinzugefügt werden?<br>Die folgenden Tools sind zum Verwalten dieses Features erforderlich,<br>sie müssen jedoch nicht auf demselben Server installiert sein.                                                                                                    | X<br>n<br>e                          | ZIELSERV<br>WIN-O1LKI7HSR<br>Istalliert werden soll.<br>Sibung<br>ver (IIS) stellt eine<br>ssige, verwaltbare und<br>assige, verwaltbare und                            |
| Serverrollen a<br>Vorbereitung<br>Installationstyp<br>Serverauswahl<br>Serverrollen<br>Features                               | US Assistent zum Hinzufügen von Rollen und Features<br>Sollen für Webserver (IIS) erforderliche Features<br>hinzugefügt werden?<br>Die folgenden Tools sind zum Verwalten dieses Features erforderlich,<br>sie müssen jedoch nicht auf demselben Server installiert sein.<br>Webserver (IIS)<br>Verwaltungsprogramme                                                                                           | X<br>n<br>s<br>o<br>v                | ZIELSERV<br>WIN-01LKI7H5R<br>Istalliert werden soll.<br>Hbung<br>ver (IIS) stellt eine<br>ssige, verwaltbare und<br>are<br>wendungsinfrastruktur ber                    |
| Serverrollen a<br>Vorbereitung<br>Installationstyp<br>Serverauswahl<br>Serverrollen<br>Features<br>Bestätigung<br>Ergebnisse  | Assistent zum Hinzufügen von Rollen und Features Sollen für Webserver (IIS) erforderliche Features hinzugefügt werden? Die folgenden Tools sind zum Verwalten dieses Features erforderlich, sie müssen jedoch nicht auf demselben Server installiert sein.  Webserver (IIS) Verwaltungsprogramme [Tools] IIS-Verwaltungskonsole                                                                                | X<br>n<br>e<br>s<br>o<br>i<br>s      | ZIELSER<br>WIN-O1LKI7H5R<br>Istalliert werden soll.<br>Ibung<br>ver (IIS) stellt eine<br>ssige, verwaltbare und<br>are<br>wendungsinfrastruktur ben                     |
| Serverrollen a<br>Vorbereltung<br>Installationstyp<br>Serverauswahl<br>Serverrollen<br>Features<br>Bestätigung<br>Ergebnisse  | Assistent zum Hinzufügen von Rollen und Features Sollen für Webserver (IIS) erforderliche Features hinzugefügt werden? Die folgenden Tools sind zum Verwalten dieses Features erforderlich, sie müssen jedoch nicht auf demselben Server installiert sein.  Webserver (IIS) Verwaltungsprogramme [Tools] IIS-Verwaltungskonsole                                                                                | X<br>n<br>e<br>n<br>s<br>a<br>v      | ZIELSERV<br>WIN-O1LKI7H58<br>Istalliert werden soll.<br>Istalliert werden soll.<br>Istalliert werden soll.<br>Sige, verwaltbare und<br>are<br>wendungsinfrastruktur ber |
| Serverrollen a<br>Vorbereitung<br>Installationstyp<br>Serverauswahl<br>Serverrollen<br>Features<br>Bestätigung<br>Ergebnisse  | Assistent zum Hinzufügen von Rollen und Features Sollen für Webserver (IIS) erforderliche Features hinzugefügt werden? Die folgenden Tools sind zum Verwalten dieses Features erforderlich, sie müssen jedoch nicht auf demselben Server installiert sein.  Webserver (IIS) Webserver (IIS) Verwaltungsprogramme [Tools] IIS-Verwaltungskonsole                                                                | X<br>n<br>s<br>s<br>i<br>s           | ZIELSERV<br>WIN-01LKI7H5R<br>Istalliert werden soll.<br>Houng<br>ver (IIS) stellt eine<br>ssige, verwaltbare und<br>are<br>wendungsinfrastruktur ben                    |
| Serverrollen a<br>Vorbereitung<br>Installationstyp<br>Serverauswahl<br>Serverrollen<br>Features<br>Bestätigung<br>Ergebnisse  | Assistent zum Hinzufügen von Rollen und Features Sollen für Webserver (IIS) erforderliche Features hinzugefügt werden? Die folgenden Tools sind zum Verwalten dieses Features erforderlich, sie müssen jedoch nicht auf demselben Server installiert sein.  Webserver (IIS) Verwaltungsprogramme [Tools] IIS-Verwaltungskonsole                                                                                | X<br>e<br>n<br>s<br>s<br>i<br>v<br>v | ZIELSERV<br>WIN-OILKI7H5R<br>Istalliert werden soll.<br>Sibung<br>ver (IIS) stellt eine<br>sige, verwaltbare und<br>are<br>wendungsinfrastruktur ber                    |
| Serverrollen a<br>Vorbereltung<br>Installationstyp<br>Serverauswahl<br>Serverrollen<br>Features<br>Bestätigung<br>Ergebnisse  | Assistent zum Hinzufügen von Rollen und Features Sollen für Webserver (IIS) erforderliche Features hinzugefügt werden? Die folgenden Tools sind zum Verwalten dieses Features erforderlich, sie müssen jedoch nicht auf demselben Server installiert sein.  Webserver (IIS) Verwaltungsprogramme [Tools] IIS-Verwaltungskonsole                                                                                | X<br>e<br>n<br>s<br>s<br>a<br>v      | ZIELSERV<br>WIN-O1LKI7H58<br>Istalliert werden soll.<br>Istalliert werden soll.<br>Istalliert werden soll.<br>Sige, verwaltbare und<br>are<br>wendungsinfrastruktur ber |
| Serverrollen a<br>Vorbereitung<br>Installationstyp<br>Serverauswahl<br>Serverrollen<br>Features<br>Bestätigung<br>Ergebnisse  | Assistent zum Hinzufügen von Rollen und Features Sollen für Webserver (IIS) erforderliche Features hinzugefügt werden? Die folgenden Tools sind zum Verwalten dieses Features erforderlich, sie müssen jedoch nicht auf demselben Server installiert sein.  Webserver (IIS) Verwaltungsprogramme [Tools] IIS-Verwaltungskonsole  Verwaltungstools einschließen (falls vorhanden)                               | X<br>n<br>s<br>s<br>v<br>v           | ZIELSERV<br>WIN-01LKI7H5R<br>Istalliert werden soll.<br>Bibung<br>ver (IIS) stellt eine<br>ssige, verwaltbare und<br>are<br>wendungsinfrastruktur ben                   |
| Serverrollen a<br>Vorbereitung<br>Installationstyp<br>Serverauswahl<br>Serverrollen<br>Features<br>Bestattigung<br>Ergebnisse | Assistent zum Hinzufügen von Rollen und Features Sollen für Webserver (IIS) erforderliche Features hinzugefügt werden? Die folgenden Tools sind zum Verwalten dieses Features erforderlich, sie müssen jedoch nicht auf demselben Server installiert sein.  Webserver (IIS) Verwaltungsprogramme [Tools] IIS-Verwaltungskonsole  Verwaltungstools einschließen (falls vorhanden) Features hinzufügen Abbrechen | X<br>n<br>s<br>s<br>v<br>v<br>v      | ZIELSERV<br>WIN-OILKI7H5R<br>Istalliert werden soll.<br>Albung<br>ver (IIS) stellt eine<br>sige, verwaltbare und<br>are<br>wendungsinfrastruktur ber                    |

 "Weiter" → Fenster Feature öffnet sich → "Weiter" → Rolle Webserver (IIS) öffnet sich → "weiter" • Fenster Rollendienste auswählen → "weiter"

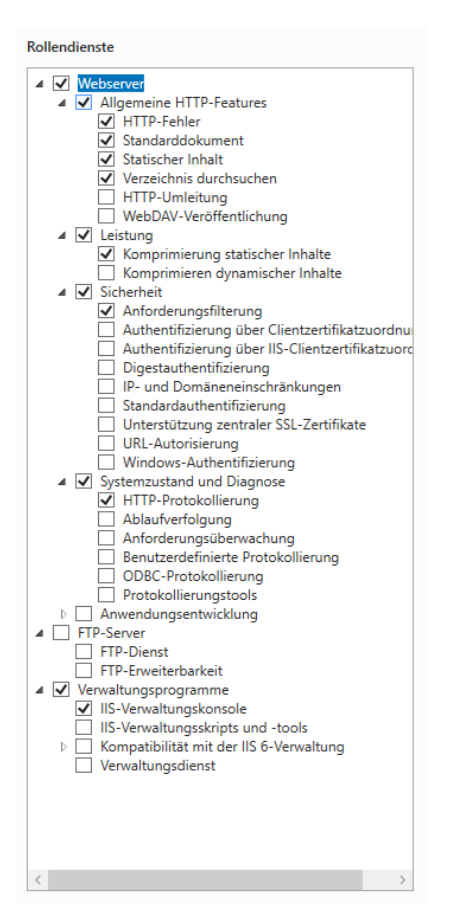

• Wenn alles passt, dann "installieren" → um Installation abzuschließen, klicke auf "schließen"

| 🝓 Internetinformationsdienste (IIS)-Manager                                                                                                    | - 🗆 ×               |
|----------------------------------------------------------------------------------------------------|---------------------|
| Construction Startseite                                                                                                    | 📴 🛛 🟠 🔞 🗸           |
| Datei Ansicht ?                                                                                                    |                     |
| Verbindungen         Mission           C                                                                                                    | _                   |
| > Miller OLKRTHSRTK (WIN-OLL       Utzkize Verbindungen         Verbindungeaufgaben       Mit einem Server verbinden         Mit einem Server verbinden       Mit einem Server verbinden         Mit einem Server verbinden       Mit einem Server verbinden         Mit einem Anwendung verbinden       Mit einem Server verbinden         Mit einer Anwendung verbinden       Mit einer Anwendung verbinden         Mit einer Anwendung verbinden       Mit einer Server verbinden         Mit einer Anwendung verbinden       Mit einer Anwendung verbinden         Mit einer Anwendung verbinden       Mit einer Server verbinden         Mit einer Anwendung verbinden       Mit einer Anwendung verbinden         Mit einer Anwendung verbinden       Mit einer Anwendung verbinden         Mit einer Anwendung verbinden       Mit einer Anwendung verbinden         Mit einer Anwendung verbinden       Mit einer Anwendung verbinden         Mit einer Anwendung verbinden       Mit einer Anwendung verbinden         Mit einer Anwendung verbinden       Mit einer Anwendung verbinden         Mit einer Anwendung verbinden       Mit einer Anwendung verbinden         Mit einer Anwendung verbinden       Mit einer Anwendung verbinden         Mit einer Anwendung verbinden       Mit einer Anwendung verbinden <t< th=""><th>IIS News aktivieren</th></t<> | IIS News aktivieren |
|                                                                                                    |                     |
| Bereit                                                                                                    |                     |

#### Webseite erstellen:

- IIS – Manager öffnen → im Bereich Verbindung rechte Maustaste auf "Website hinzufügen"

- Websitename vergeben  $\rightarrow$  "Hallo Welt"

| Website hinzufügen                                                                                             |           | ? ×       |
|----------------------------------------------------------------------------------------------------|-----------|-----------|
| Sitename: Anwendungspool<br>DefaultAppPool                                                                     | l: Ausw   | ählen     |
| Inhaltsverzeichnis<br>Physischer Pfad:<br>Pass-Through-Authentifizierung<br>Verbinden als Einstellungen testen | ]         |           |
| Bindung<br>Typ: IP-Adresse:                                                                                    | Port:     |           |
| Hostname:<br>Beispiel: "www.contoso.com" oder "marketing.contoso.c                                             | ]<br>:om" |           |
| ☑ Website sofort starten                                                                                       |           |           |
|                                                                                                    | ОК        | Abbrechen |

- Anwendungspool aus der Liste wählen  $\rightarrow$  auf "OK" klicken

| Anwendungspool auswählen                           | ?        | ×      |
|----------------------------------------------------|----------|--------|
| Anwendungspool:                                    |          |        |
| DefaultAppPool                                     |          | $\sim$ |
| Eigenschaften:                                     |          |        |
| .NET CLR-Version: 4.0<br>Pipelinemodus: Integriert |          |        |
| ОК                                                 | Abbreche | n      |

Im Feld "Physischen Pfad" den physischen Pfad des Ordners der Website eingeben →
 C:\Hallo Welt

#### EINFACHER:

Default Website → rechtsklick → im Explorer öffnen → Datei in Editor bearbeiten → speichern

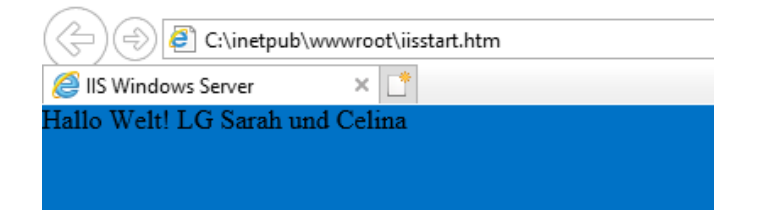

#### Zusatzerklärung:

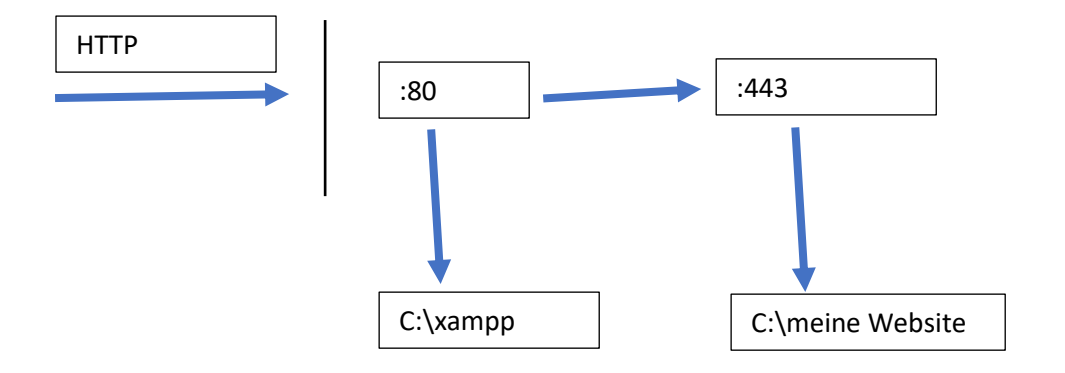

#### Extern auf Website zugreifen:

#### - IP-Adresse der Website im Browser eingeben

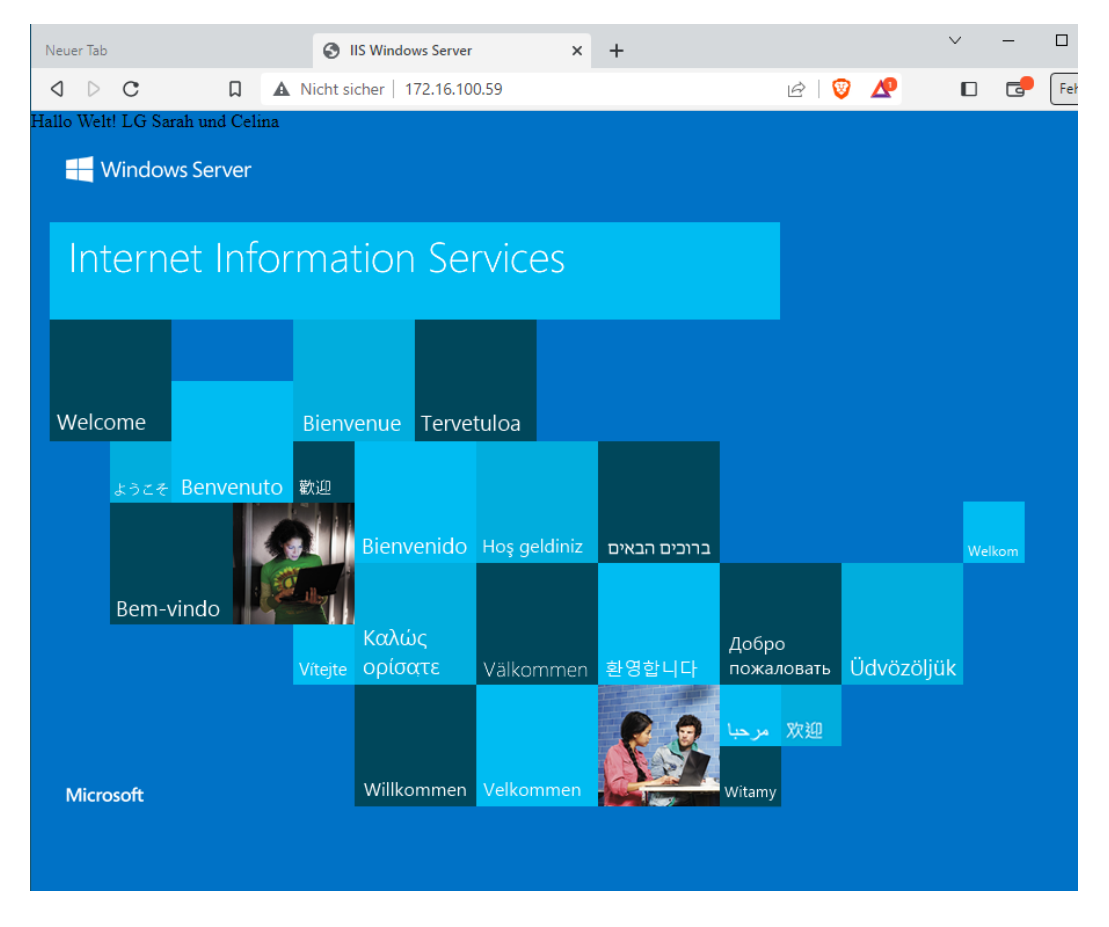

### **Firewall:**

- Sicherheitssystem, das ein Rechnernetz oder einen einzelnen Computer vor unerwünschten Netzwerkzugriffen schützt

#### <u>Übung:</u>

- Neue Website → Port ändern (nicht 80 oder 443)

| Website hinzufügen                     |                                      | ?        | ×  |
|----------------------------------------|--------------------------------------|----------|----|
| Sitename                               | Anwendungsnool                       |          |    |
| Neue Website                           | Neue Website                         | uswählen |    |
| Inhaltsverzeichnis<br>Physischer Pfad: |                                      |          |    |
| C:\index                               |                                      |          |    |
| Pass-Through-Authe                     | ntifizierung                         |          |    |
| Verbinden als                          | Einstellungen testen                 |          |    |
| Bindung                                |                                      |          |    |
| Тур:                                   | IP-Adresse: Port:                    |          |    |
| http 🗸                                 | Keine zugewiesen v 81                |          |    |
| Hostname:<br>Beispiel: "www.conto      | so.com" oder "marketing.contoso.com" |          |    |
| Website sofort starte                  | n                                    |          |    |
|                                        | ОК                                   | Abbrech  | en |

- Bevor die Firewall deaktiviert wurde, konnte ein Externer nicht auf die Website zugreifen -→ sobald sie deaktiviert wurde, ging alles normal

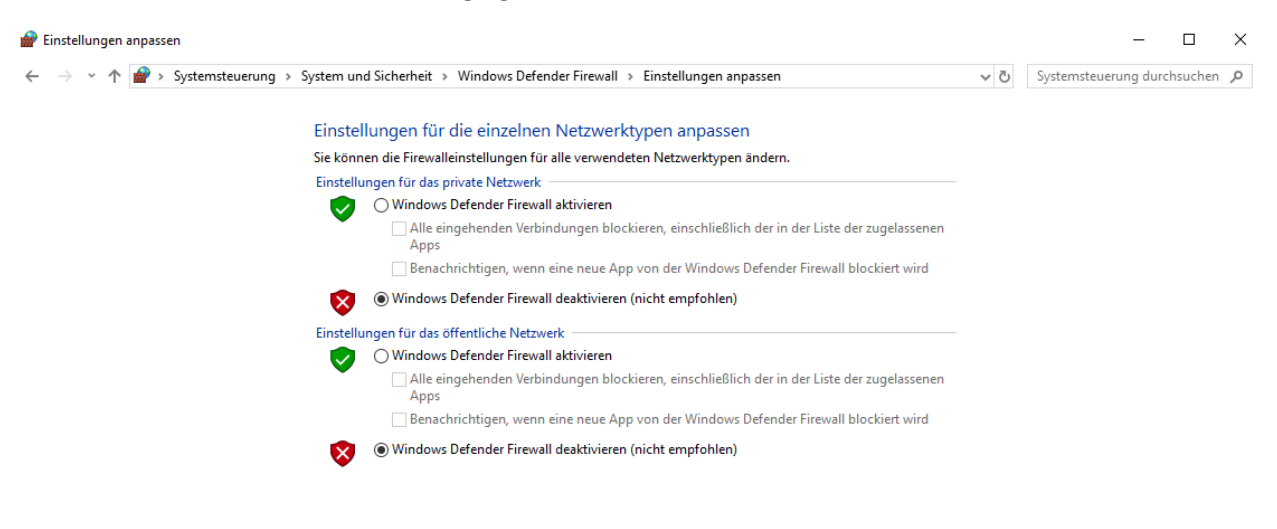

OK Abbrechen

# DNS-Dienst einrichten

#### 24.05.2023:

#### **DNS-Dienst aktivieren:**

- 1. Öffnen Sie Server Manager, und klicken Sie dann auf **Rollen und Features hinzufügen**.
- 2. Wenn im Assistenten zum Hinzufügen von Rollen die Seite **Vorbemerkungen** angezeigt wird, klicken Sie auf **Weiter**.
- 3. Wählen Sie auf der Seite Installationstyp die Option Rollenbasierte oder featurebasierte Installation aus, und klicken Sie auf Weiter.

| 🚡 Assistent zum Hinzufügen von Rollen und Features                                                             |                                                                                                    |                                                                                              |                                                                                                    |                                           |                                | ×        |  |
|----------------------------------------------------------------------------------------------------|----------------------------------------------------------------------------------------------------|----------------------------------------------------------------------------------------------|----------------------------------------------------------------------------------------------------|-------------------------------------------|--------------------------------|----------|--|
| Zielserver auswäh                                                                                              | nlen                                                                                                    |                                                                                              |                                                                                                    | WIN-0                                     | ZIELSERV<br>D1LKI7H5R          | ER<br>TK |  |
| Vorbereitung<br>Installationstyp<br>Serverauswahl<br>Serverrollen<br>Features<br>Bestätigung                   | Wählen Sie einen Server oder eine virtuelle Festplatte aus, auf dem bzw. der Rollen und Features<br>installiert werden sollen.  © Einen Server aus dem Serverpool auswählen  Virtuelle Festplatte auswählen Serverpool  Filter: |                                                                                              |                                                                                                    |                                           |                                |          |  |
| Ergebnisse Name IP-Adresse Betriebssystem WIN-O1LKI7H5RTK 172:16:100.59 Microsoft Windows Server 2019 Standard |                                                                                                    |                                                                                              |                                                                                                    |                                           |                                |          |  |
|                                                                                                    | 1 Computer gefunden<br>Auf dieser Seite werden Se<br>von Windows Server ausge<br>Manager hinzugefügt wurd<br>noch nicht abgeschlossen i                                                                                         | rver angezeigt, die u<br>führt werden und m<br>Ien. Offlineserver ur<br>st, werden nicht ang | inter Windows Server 2012 oder e<br>ithilfe des Befehls "Server hinzufü<br>d neu hinzugefügte Server, für die<br>jezeigt. | iner neuere<br>gen" im Se<br>e die Daten: | en Versior<br>rver-<br>sammlun | י<br>9   |  |
|                                                                                                    |                                                                                                    | < Zur                                                                                        | ück Weiter > Insta                                                                                                    | allieren                                  | Abbrech                        | en       |  |

- 4. Wählen Sie auf der Seite **Serverauswahl** den Server aus, und klicken Sie auf **Weiter**.
- 5. Wählen Sie auf der Seite **Serverrollen** die Option **DNS-Server** aus, klicken Sie, wenn Sie dazu aufgefordert werden, auf **Features hinzufügen**, und klicken Sie auf **Weiter**.
- 6. Klicken Sie auf der Seite **Features** auf **Weiter**.
- 7. Lesen Sie die Informationen auf der Seite **DNS-Server**, und klicken Sie dann auf **Weiter**.
- 8. Überprüfen Sie auf der Seite **Bestätigung**, ob die DNS-Serverrolle installiert wird, und klicken Sie dann auf **Installieren**.

#### <u>Zusatzinfo:</u>

Zonen: z.B Hak-schwaz.at

Entries: Gruppe1 (.hak-schwaz.at) → 100.100.100.100

Interne DNS-Server könne interne Namen auflösen (z.B. Moodle, Papercut); damit sie andere Adressen auflösen können, müssen sie diese Anfragen weiterleiten

#### Bei CMD eingeben: Ipconfig/all

**Wichtigste DNS-Server weltweit**: 8.8.8.8 (Google); 1.1.1.1 (Cloudflare); 1.1.1.2 (Malware Blocking Only); 1.1.1.3 (Malware & Adult Content Blocking Together)

DNS-Adressen verteilen sich auf viele DNS-Server

Seite: BuddyNS; Rootserver sind streng geheim, niemand weiß wo genau die liegen

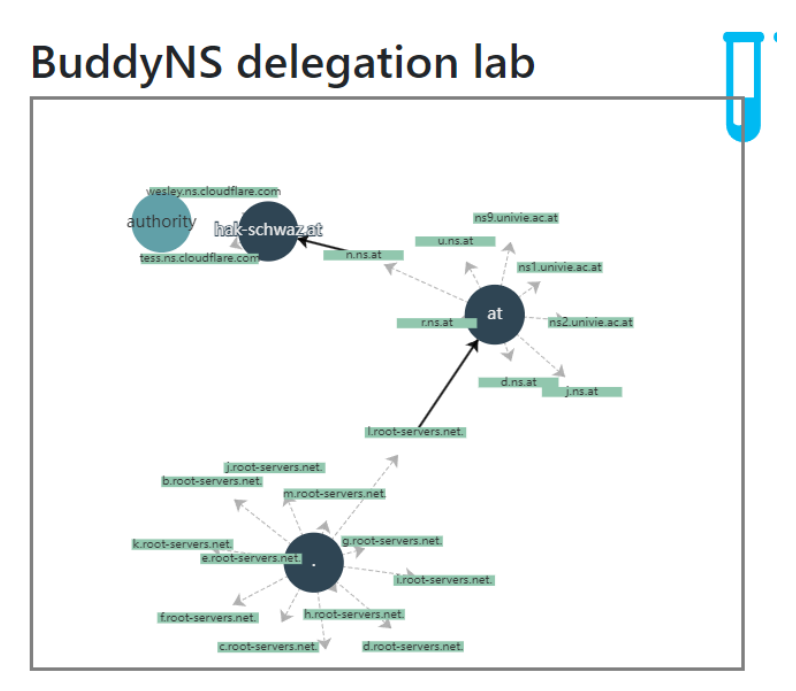

- Hak-schwaz.at liegt auf Cloudflare \_
- Sinnvoll, dass man es zwischenlagert \_
- CDN wird an Hak Schwaz verwendet (Content delivery network)
- CDN Vorteile: bessere Performance, höhere Zuverlässigkeit, Kosteneinsparungen, Widerstandsfähigkeit gegen Cyberangriffe, kostenlos, DOS
- CDN Nachteile: höherer Aufwand, Kontrollverlust, mehr Einfallstore für Hacker, aufpassen wegen Datenschutz, Suboptimal für dynamische Inhalte

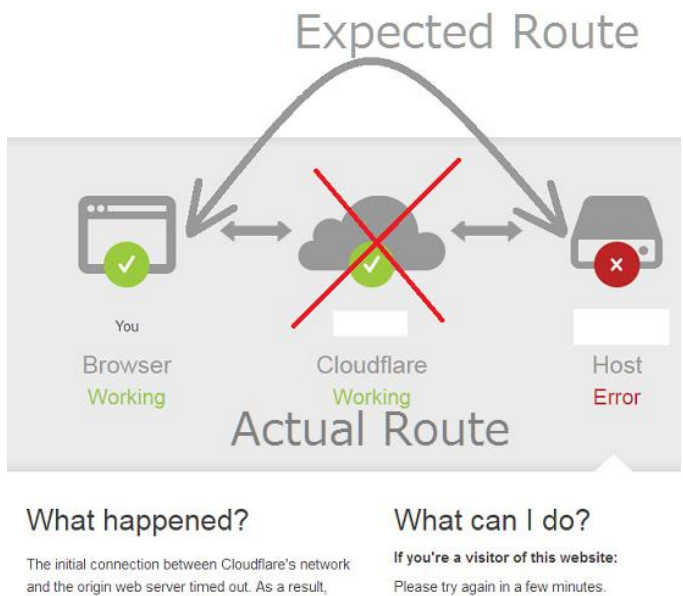

and the origin web server timed out. As a result, the web page can not be displayed.

#### Konfigurieren des DNS-Serverdiensts:

|  | 1. | Öffnen Sie Server Manager, | klicken Sie auf Tools und | dann auf <b>DNS</b> . |
|--|----|----------------------------|---------------------------|-----------------------|
|--|----|----------------------------|---------------------------|-----------------------|

| 🎄 DNS-Manager                   |                                      |                             | -                |                       |                 |
|---------------------------------|--------------------------------------|-----------------------------|------------------|-----------------------|-----------------|
| Datei Aktion Ansicht ?          |                                      |                             |                  |                       |                 |
|                                 |                                      |                             |                  |                       |                 |
| BINS<br>WIN-O1LKI7H5RTK         | Name<br>WIN-O1LKI7H5RTK              |                             |                  |                       |                 |
|                                 |                                      |                             |                  |                       |                 |
|                                 |                                      |                             |                  |                       |                 |
|                                 |                                      |                             |                  |                       |                 |
|                                 |                                      |                             |                  |                       |                 |
|                                 |                                      |                             |                  |                       |                 |
|                                 |                                      |                             |                  |                       |                 |
| Name                            |                                      |                             |                  |                       |                 |
| Forward-Lookupzon               | en                                   |                             |                  |                       |                 |
| Reverse-Lookupzone              | en .                                 |                             |                  |                       |                 |
| Vertrauenspunkte                |                                      |                             |                  |                       |                 |
| 📔 Bedingte Weiterleitu          | ngen                                 |                             |                  |                       |                 |
| # Stammhinweise                 |                                      |                             |                  |                       |                 |
| 🖉 Weiterleitungen               |                                      |                             |                  |                       |                 |
|                                 |                                      |                             |                  |                       |                 |
| 2. Forward-Loo                  | kupzone verwenden -                  | ightarrow rechte Mausta     | ste auf Ordner   | $\rightarrow$ "neue   | Zone"           |
| 3. Primäre Zone                 | ightarrow  ightarrow Zonenname: hak- | schwaz.at $ ightarrow$ "ne  | ue Datei erstell | en" → im              | imer auf weiter |
| klicken $ ightarrow$ dy         | namische Updates nic                 | cht zulassen $ ightarrow$ w | eiter            |                       |                 |
| 4. Auf Zone hak                 | -schwat.at klicken $ ightarrow$      | rechte Maustast             | e auf weißes Fe  | eld $\rightarrow$ "ne | uer Host" 🔿     |
| Name: "grup                     | p6" $ ightarrow$ dann IP-Adress      | se einfügen → Ho            | ost hinzufügen   |                       |                 |
| Neuer Host                      | ×                                    |                             |                  |                       |                 |
| Name (bei Nichtangabe wird über | geordneter Domänenname               |                             |                  |                       |                 |
| gruppe6                         |                                      |                             |                  |                       |                 |
| Vollgualifizierter Domänenname: |                                      |                             |                  |                       |                 |
| gruppe6.hak-schwaz.at.          |                                      |                             |                  |                       |                 |
| IP-Adresse:                     |                                      |                             |                  |                       |                 |
| 172.16.100.59                   |                                      |                             |                  |                       |                 |
| Verknüpften PTR-Eintrag erst    | allen                                |                             |                  |                       |                 |
|                                 |                                      |                             |                  |                       |                 |
|                                 |                                      |                             |                  |                       |                 |
|                                 |                                      |                             |                  |                       |                 |
|                                 |                                      |                             |                  |                       |                 |
| -                               |                                      |                             |                  |                       |                 |
| ŀ                               | lost hinzufügen Abbrechen            |                             |                  |                       |                 |

5. CMD öffnen  $\rightarrow$  "ping gruppe6.hak-schwaz.at" eingeben

```
Administrator: Eingabeaufforderung
Microsoft Windows [Version 10.0.17763.107]
(c) 2018 Microsoft Corporation. Alle Rechte vorbehalten.
C:\Users\Administrator>ping gruppe6.hak-schwaz.at
Ping wird ausgeführt für gruppe6.hak-schwaz.at [172.16.100.59] mit 32 Bytes Daten:
Antwort von 172.16.100.59: Bytes=32 Zeit<1ms TTL=128
Antwort von 172.16.100.59: Bytes=32 Zeit<1ms TTL=128
Antwort von 172.16.100.59: Bytes=32 Zeit<1ms TTL=128
Antwort von 172.16.100.59: Bytes=32 Zeit<1ms TTL=128
Ping-Statistik für 172.16.100.59:
Paket: Gesendet = 4, Empfangen = 4, Verloren = 0
   (0% Verlust),
Ca. Zeitangaben in Millisek.:
   Minimum = 0ms, Maximum = 0ms, Mittelwert = 0ms
C:\Users\Administrator>
```

#### **DNS-Server unter Windows einrichten:**

- 1. Öffnen Sie das Startmenü und klicken Sie auf die Systemsteuerung.
- 2. Hier gehen Sie nun in das Netzwerk- und Freigabecenter.
- 3. Auf der linken Seite sehen Sie nun in "Adaptereinstellungen ändern".
- 4. Unter diesem Punkt finden Sie eine Liste der gespeicherten Netzwerkverbindungen. Häufig sind das nur eine oder zwei.
- 5. Klicken Sie mit der rechten Maustaste auf die Verbindung, die Sie einstellen möchten, und wählen Sie "Eigenschaften".
- 6. Hier sehen Sie eine Element-Liste. Suchen Sie nach "Internetprotokoll Version 4" und öffnen Sie das dazugehörige Eigenschaftsmenü.
- 7. Normalerweise werden sowohl IP-Adresse als auch DNS-Serveradresse automatisch bezogen. Das ändern Sie, indem Sie auf "Folgende DNS-Serveradressen verwenden" klicken.
- 8. Hier geben Sie nun einfach die DNS-Adresse Ihrer Wahl ein. Dabei sollten Sie nicht eine zufällige Adresse eingeben, sondern eine, von der Sie wissen, dass sie funktioniert.
- Sie können beispielsweise den DNS-Server von Google nutzen. Die Adresse lautet "8.8.8.8".
   Beachten Sie dabei aber, dass dann all Ihre DNS-Abfragen über Google laufen und das datenschutztechnisch problematisch sein kann.
- 10. Sie können zusätzlich auch noch einen alternativen DNS-Server eingeben, falls Ihre erste Wahl mal nicht verfügbar ist. So vermeiden Sie Verbindungsprobleme.
- 11. Speichern Sie Ihre Änderungen mit einem Klick auf OK. Ihr DNS-Server ist jetzt eingerichtet.

Eigenschaften von Internetprotokoll, Version 4 (TCP/IPv4)

| Allgemein                                                                                                    |                                                                                                    |
|----------------------------------------------------------------------------------------------------|----------------------------------------------------------------------------------------------------|
| IP-Einstellungen können automatisch zu<br>Netzwerk diese Funktion unterstützt. V<br>Netzwerkadministrator, um die geeigne | ugewiesen werden, wenn das<br>Venden Sie sich andernfalls an den<br>ten IP-Einstellungen zu beziehen. |
| O IP-Adresse automatisch beziehen                                                                                         |                                                                                                    |
| • Folgende IP-Adresse verwenden:                                                                                          |                                                                                                    |
| IP-Adresse:                                                                                                    | 172 . 16 . 100 . 59                                                                                   |
| Subnetzmaske:                                                                                                    | 255.255.0.0                                                                                           |
| Standardgateway:                                                                                                    | 172.16.1.2                                                                                            |
| ODNS-Serveradresse automatisch b                                                                                          | peziehen                                                                                              |
| Folgende DNS-Serveradressen ver                                                                                           | rwenden:                                                                                              |
| Bevorzugter DNS-Server:                                                                                                   | 172 . 16 . 100 . 59                                                                                   |
| Alternativer DNS-Server:                                                                                                  |                                                                                                    |
| Einstellungen beim Beenden über                                                                                           | prüfen                                                                                                |
|                                                                                                    | Erweitert                                                                                             |
|                                                                                                    | OK Abbrechen                                                                                          |

#### Zertifikat (https – s steht für secure)

- Zertifikat stellt sicher, dass Übertragung sicher ist.
- Kein s -> kann sein, dass meine kompletten Daten einsehbar sind.

Alle Seiten die nicht https sind, werden auf Google benachteiligt. Klickt man bei Warnung auf weiter, surfe ich trotzdem verschlüsselt, nur weiß ich nicht, ob ich wirklich auf dieser bestimmten Website bin.

 $\times$ 

Beispiel: Ich surfe Amazon an, Amazon schickt mir ein Zertifikat zu. Problem: Netzwerkverkehr kann umgeleitet werden. (Zertifikat, das zugeschickt wird, könnte ein falsches sein!)

#### SSL Zertifikat

- Kostenlose (z.B. LetsEncrypt) muss jedoch mindestens alle drei Monate erneuert werden!
- Sollte jemand meine Daten stehlen und Grund dafür liegt am Zertifikat -> bekomme Geld zurück (bei kostenpflichtigen Zertifikaten)

#### SMÜ-Fragen:

#### Wie kann ich PC sagen welchen Domain-Server er verwenden soll?

(Statische IP-Adresse vergeben) Netzwerkverbindungen, Adapter Option ändern, rechte Maustaste auf Adapter, Eigenschaften, da einstellen welchen DNS-Server ich verwenden möchte

#### Wie verhindert man das Zwischenspeichern einer DNS-Änderung?

cmd: ipconfig /flushdns

- Änderung des DNS-Server auf 8.8.8.8
- Danach Eingabe von ipconfig /flushdns
- Ping an eigenem PC funktioniert nicht mehr
- Umstellen auf alten DNS-Server

#### Zusatz:

#### Was DNS blockieren kann: (Kinder) → Jugendschutzfilter aktivieren

- Glücksspiele
- Alle Inhalte mit Gewalt
- Pornographie
- Generell Onlinespiele
- Seiten zu Suchtmitteln

#### Aufgabe 12.06.2023

- Seiten erstellen (1 Seite für alle (172.16.100.49); 1 Seite für "gruppe1.hak-schwaz.at)
- DNS eintragen

# DNS eintragen & 2 versch. Seiten erstellen:

#### **DNS eintragen:**

| 🛔 DNS-Manager                                                                                                    |                                                                                           |                                                                                                    | – 🗆 ×                                                                                                    |
|----------------------------------------------------------------------------------------------------|-------------------------------------------------------------------------------------------|----------------------------------------------------------------------------------------------------|----------------------------------------------------------------------------------------------------|
| Datei Aktion Ansicht ?                                                                                                    |                                                                                           |                                                                                                    |                                                                                                    |
| 🗢 🔿 🖄 📰 🔀 📾                                                                                                    |                                                                                           |                                                                                                    |                                                                                                    |
| <ul> <li>DNS</li> <li>WIN-O1LKI7H5RTK</li> <li>Forward-Lookupzonen</li> <li>hak-schwaz.at</li> <li>Reverse-Lookupzonen</li> <li>Vertrauenspunkte</li> <li>Bedingte Weiterleitunger</li> </ul> | Name<br>(identisch mit übergeordne<br>gruppe1<br>gruppe2<br>gruppe3<br>gruppe6<br>gruppe8 | Typ<br>Autoritätsursprung (SOA)<br>Namenserver (NS)<br>Host (A)<br>Host (A)<br>Host (A)<br>Host (A)<br>Host (A)<br>Host (A)<br>Host (A)<br>Host (A) | Daten<br>[9], win-o1lki7h5rtk., host<br>win-o1lki7h5rtk.<br>172.16.100.56<br>172.16.100.63<br>172.16.100.65<br>172.16.100.57<br>172.16.100.59<br>172.16.100.62<br>172.16.100.66 |
|                                                                                                    |                                                                                           |                                                                                                    |                                                                                                    |

#### 2 versch. Seiten erstellen:

- IIS Manager öffnen → im Bereich Verbindung rechte Maustaste auf "Website hinzufügen"
- Websitename vergeben
- Im Feld "Physischen Pfad" den physischen Pfad des Ordners der Website eingeben
- Index-Datei kopieren und in beide Ordner einfügen & bearbeiten

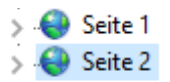

| <br>body>                                                                                                    |             |
|----------------------------------------------------------------------------------------------------|-------------|
| Willkommen auf der Seite 1!                                                                                                    |             |
| <div id="container"></div>                                                                                                    |             |
| <a href="http://go.microsoft.com/fwlink/?linkid=66138&amp;clcid=0x409"><img alt="IIS" heig<="" src="iisstart.png" td="" width="960"/><td>ht="600" /&gt;</td></a> | ht="600" /> |
|                                                                                                    |             |
|                                                                                                    |             |

- Findet er die Seite nicht, dann auf bedingte Weiterleitung klicken & Domain hier eingeben

### WEB-Anwendung

#### Kleine Webanwendung:

- 1. Xampp installieren
  - a. Port auf 8081 ändern (Standard 80)
- 2. Htdocs  $\rightarrow$  neue index.php
- 3. Code:
  - a. Nachrichten
  - b. 172.16.100.49:8081/index.php?nachricht=hallo (Query String)

Ľ

#### ChatGP:

#### Php-code scheiben lassen

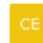

Schreibe einen php-Code, der eine Query String ausliest, in einer Textdatei

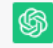

Natürlich! Hier ist ein Beispiel für einen PHP-Code, der den Query String ausliest und die Informationen in einer Textdatei speichert:

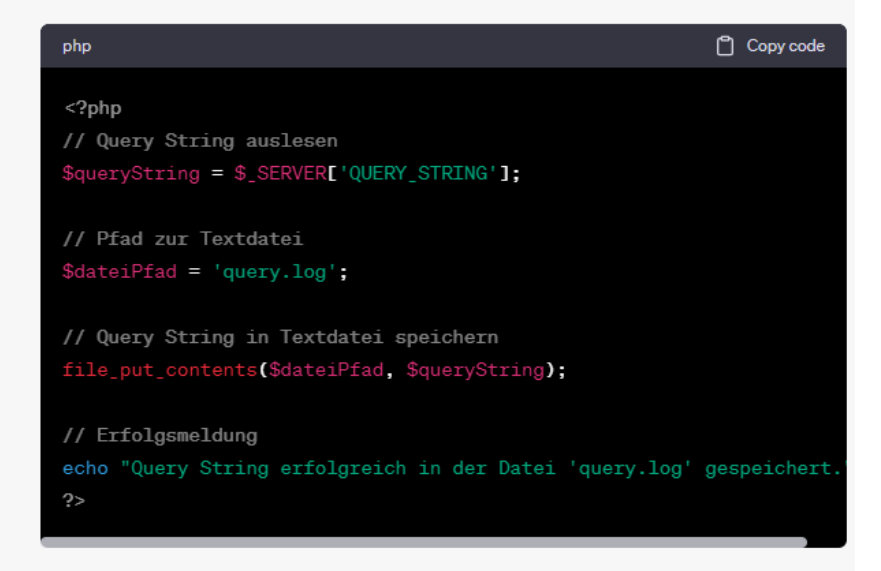

Dieser Code verwendet die eingebaute PHP-SuperGLOBALS

`\$\_SERVER['QUERY\_STRING']`, um den Query String aus der URL abzurufen. Anschließend wird der Query String in der angegebenen Textdatei `query.log` gespeichert.

Bitte beachte, dass dieser Code den gesamten Query String speichert. Wenn du bestimmte Parameter oder Informationen im Query String filtern möchtest, bevor du sie in der Datei speicherst, kannst du entsprechende Verarbeitungslogik hinzufügen, um nur die gewünschten Teile des Query Strings zu extrahieren. Stelle sicher, dass du die Schreibberechtigungen für die Textdatei **`query.log`** hast, damit der Code den Query String speichern kann. Du kannst den Dateipfad auch anpassen, um eine andere Textdatei zu verwenden.

#### XAMPP installieren:

- Xampp downloaden

|                                                                                                    | XAI                                                                | MPP                                                                                                    |                                                                                                    |                                               |                                        |                         |      |
|----------------------------------------------------------------------------------------------------|--------------------------------------------------------------------|----------------------------------------------------------------------------------------------------|----------------------------------------------------------------------------------------------------|-----------------------------------------------|----------------------------------------|-------------------------|------|
|                                                                                                    | XAMPP                                                              | für <mark>Windo</mark> v                                                                                                    | WS                                                                                                    |                                               |                                        |                         |      |
|                                                                                                    | 8.2.4 (P                                                           | HP 8.2.4)                                                                                                    |                                                                                                    |                                               |                                        |                         |      |
| l                                                                                                    |                                                                    | PP für <b>Linux</b>                                                                                                    | 6                                                                                                    |                                               |                                        |                         |      |
|                                                                                                    | 8.2. <mark>4 (</mark> P                                            | HP 8.2.4)                                                                                                    |                                                                                                    |                                               |                                        |                         |      |
| - Ха<br>Ю хамр                                                                                           | 8.2.4 (P<br>ampp ö                                                 | HP 8.2.4)<br>ffnen<br>nel v3.3.0 [Comp                                                                                       | piled: Apr 6th 20.                                                                                                    | 21 ]                                          |                                        |                         | _    |
| 8                                                                                                    | XA                                                                 | MPP Contro                                                                                                    | l Panel v3                                                                                                    | .3.0                                          |                                        |                         |      |
| Modules<br>Service                                                                                       | Module                                                             | PID(s)                                                                                                    | Port(s)                                                                                                    | Actions                                       |                                        |                         |      |
|                                                                                                    | Apache                                                             |                                                                                                    |                                                                                                    | Start                                         | Admin                                  | Config                  | Logs |
|                                                                                                    | MySQL                                                              |                                                                                                    |                                                                                                    | Start                                         | Admin                                  | Config                  | Logs |
|                                                                                                    | FileZilla                                                          |                                                                                                    |                                                                                                    | Start                                         | Admin                                  | Config                  | Logs |
|                                                                                                    | Mercury                                                            |                                                                                                    |                                                                                                    | Start                                         | Admin                                  | Config                  | Logs |
|                                                                                                    | Tomcat                                                             |                                                                                                    |                                                                                                    | Start                                         | Admin                                  | Config                  | Logs |
| 12:24:29<br>12:24:29<br>12:24:29<br>12:24:29<br>12:24:32<br>12:24:32<br>12:24:32<br>12:24:32<br>12:24:32 | [main]<br>[main]<br>[main]<br>[main]<br>[main]<br>[main]<br>[main] | there will be<br>about runnir<br>XAMPP Inst<br>Checking fo<br>All prerequis<br>Initializing M<br>Starting Che<br>Control Pan | a security dia<br>ng this applicat<br>tallation Directo<br>r prerequisites<br>sites found<br>Modules<br>eck-Timer<br>el Ready | logue or thir<br>ion with adr<br>ory: "c:\xam | ngs will bre<br>ninistrator  <br>ipp\" | ak! So think<br>rights! |      |

- Apache  $\rightarrow$  config
- Port auf 8081 ändern

Config Config Netstat Shell Explorer Services Of Help

```
*httpd.conf - Editor
Datei Bearbeiten Format Ansicht Hilfe
# for individual mutexes, or change the global defaults
#
# Uncomment and change the directory if mutexes are file-based and the default
# mutex file directory is not on a local disk or is not appropriate for some
# other reason.
#
# Mutex default:logs
#
# Listen: Allows you to bind Apache to specific IP addresses and/or
# ports, instead of the default. See also the <VirtualHost>
# directive.
# Change this to Listen on specific IP addresses as shown below to
# prevent Apache from glomming onto all bound IP addresses.
#
#Listen 12.34.56.78:80
Listen 8081
```